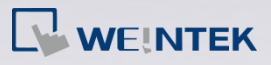

## **Q**. How to connect one Yaskawa Ethernet device with multiple HMIs?

The communication speed was slower in the past when connecting a Yaskawa device with multiple HMIs since all HMIs share one communication port, and the number of packages can be sent with one port is limited.

This FAQ explains how to program PLC and HMI in order to improve the communication speed when connecting Yaskawa Memobus device with multiple HMIs via Ethernet.

## Α.

The following steps show the settings of Yaskawa software and EasyBuilder.

## Yaskawa software settings

- **Step 1.** Open Yaskawa MPE720, click [Module Configuration] to open configuration dialog box.
- **Step 2.** Under [Controller] select [218IF-02], and under [Module Details] double-click slot number 2 to configure.

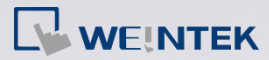

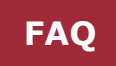

| Module Configuration MP2200 Online Local                                                                                          |                                                                                        |          |    |          |         |         |  |
|----------------------------------------------------------------------------------------------------|----------------------------------------------------------------------------------------|----------|----|----------|---------|---------|--|
| PT#: 3 CPU#: 1                                                                                                    |                                                                                        |          |    |          |         |         |  |
| Select Rack     Enable/Disable       Rack 1     Enable       Rack 2     Disable       Rack 3     Disable       Rack 4     Disable |                                                                                        |          |    |          |         |         |  |
| Controller<br>Rack 1 Rack 2 Rack 3                                                                                                | Rack 4                                                                                 | 1        |    |          |         |         |  |
| Slot Number 0                                                                                                    | 0 01                                                                                   | 02       | 03 | 04       | 05      | 06      |  |
| Module Type CPU-01                                                                                                    | SVB-01                                                                                 |          |    | LIO-01 👻 | AI-01 👻 | AO-01 - |  |
| Status junsettin                                                                                                    | Status Unsetting Unsetting Unsetting Unsetting Unsetting Unsetting Unsetting Unsetting |          |    |          |         |         |  |
| 218IF-02 : The Module has Ethernet, RS232 in functions.                                                                           |                                                                                        |          |    |          |         |         |  |
| _ Module Details 218IF-02 RAG                                                                                                    | CK#01 SLOT#02-                                                                         | 2        |    |          |         |         |  |
| Slot Number                                                                                                    | 1                                                                                      | 2        |    |          |         |         |  |
| Module Type                                                                                                    | 217IF 👻                                                                                | 218IFB 🗸 |    |          |         |         |  |
| Circuit Number                                                                                                    | 01                                                                                     | 01       |    |          |         |         |  |
| I/O Start Register                                                                                                    |                                                                                        |          |    |          |         |         |  |
| I/O End Register                                                                                                    |                                                                                        |          |    |          |         |         |  |
| Motion Start Register                                                                                                    |                                                                                        |          |    |          |         |         |  |
| Motion End Register                                                                                                    |                                                                                        |          |    |          |         |         |  |
| Details                                                                                                    | 11                                                                                     |          |    |          |         |         |  |
| Status                                                                                                    | Unsetting                                                                              | Running  |    |          |         |         |  |

**Step 3.** The number of Local Port depends on the number of HMIs to connect. Each Local Port is assigned to one HMI to prevent slowing the communication speed by sharing one port with multiple HMIs.

| 1218IFB                                                                 | MP2200                            | Online Local    |              |                 |         |                  |     |       |         | • × |
|-------------------------------------------------------------------------|-----------------------------------|-----------------|--------------|-----------------|---------|------------------|-----|-------|---------|-----|
| PT#: 3 CPU#                                                             | 1:1                               |                 |              |                 |         | RACK#01 Slot     | #02 | CIR#0 | 11 💷 🕨  |     |
| Transmission Pa                                                         | Transmission Parameters Status    |                 |              |                 |         |                  |     |       |         |     |
| Turnetinian                                                             |                                   |                 |              |                 |         |                  |     |       |         |     |
| I ransmission rarameters Module Name Definition                         |                                   |                 |              |                 |         |                  |     |       |         |     |
| IP Address : 192 · 168 · 1 · 5 · (0-255) Equipment Name CONTROLLER NAME |                                   |                 |              |                 |         |                  |     |       |         |     |
| Subnet                                                                  | Subnet Mask 255 255 255 0 (0-255) |                 |              |                 |         |                  |     |       |         |     |
| Gataura                                                                 |                                   |                 |              |                 |         |                  |     |       |         |     |
| Galewa                                                                  | ay ir Addiess                     |                 | 0 .          | ·  0 (          | ( (22-0 |                  |     |       |         |     |
|                                                                         |                                   |                 |              |                 |         |                  |     |       |         |     |
| Connection H                                                            | Parameter —                       |                 |              |                 |         |                  |     |       |         |     |
| CNO                                                                     | Local<br>Port                     | Node IP Address | Node<br>Port | Connect<br>Type |         | Protocol<br>Type | Cor | de    | Detail  |     |
| 01                                                                      | 00600                             | 000.000.000.000 | 00000        | ТСР             | MEMO    | BUS 🚽            | RTU | -     | Setting |     |
| 02                                                                      | 00601                             | 000.000.000.000 | 00000        | TCP             | MEMO    | BUS 💽            | RTU | -     | Setting |     |
| 03                                                                      | 00602                             | 000.000.000.000 | 00000        | TCP             | MEMO    | BUS 💽            | RTU | -     | Setting |     |
| 04                                                                      | 00603                             | 000.000.000.000 | 00000        | TCP             | MEMO    | BUS 💽            | RTU | -     | Setting |     |
| 05                                                                      | 00604                             | 000.000.000.000 | 00000        | TCP 🔹           | MEMO    | BUS 💌            | RTU | -     | Setting |     |
| 06                                                                      | 00605                             | 000.000.000.000 | 00000        | TCP 🔹           | MEMO    | BUS 💌            | RTU | -     | Setting |     |
| 07                                                                      | 00606                             | 000.000.000.000 | 00000        | TCP 🔻           | MEMO    | BUS 🔽            | RTU | -     | Setting |     |
| 08                                                                      |                                   |                 |              |                 | ·       | -                | •   | •     | Setting |     |
| 09                                                                      |                                   |                 |              |                 | ·       | •                | •   | -     | Setting |     |
| 10                                                                      |                                   |                 |              |                 | •       | •                | •   | -     | Setting |     |
|                                                                         | 1                                 |                 |              |                 | .1      |                  | . ] | Ŧ     | Satting | 1   |
|                                                                         |                                   |                 |              |                 |         |                  |     |       |         |     |
|                                                                         |                                   |                 |              |                 |         |                  |     |       |         |     |
|                                                                         |                                   |                 |              |                 |         |                  |     |       |         |     |
| •                                                                       |                                   |                 |              | III             |         |                  |     |       |         | F.  |
|                                                                         |                                   |                 |              |                 |         |                  |     |       |         |     |
|                                                                         |                                   |                 |              |                 |         |                  |     | -     |         |     |

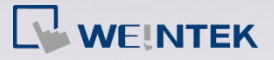

Step 4. Under [Program] click [Ladder Program] » [High-speed] »
 [Main Program] » [New] to configure. A ladder program should be built each time when adding a HMI.

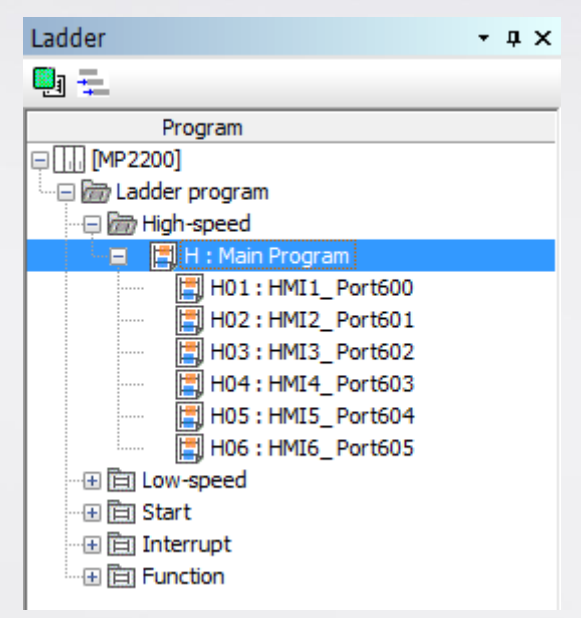

**Step 5.** Open [Main Program] and create SEE commands to assign the Sub Program for each port, as in the following figure.

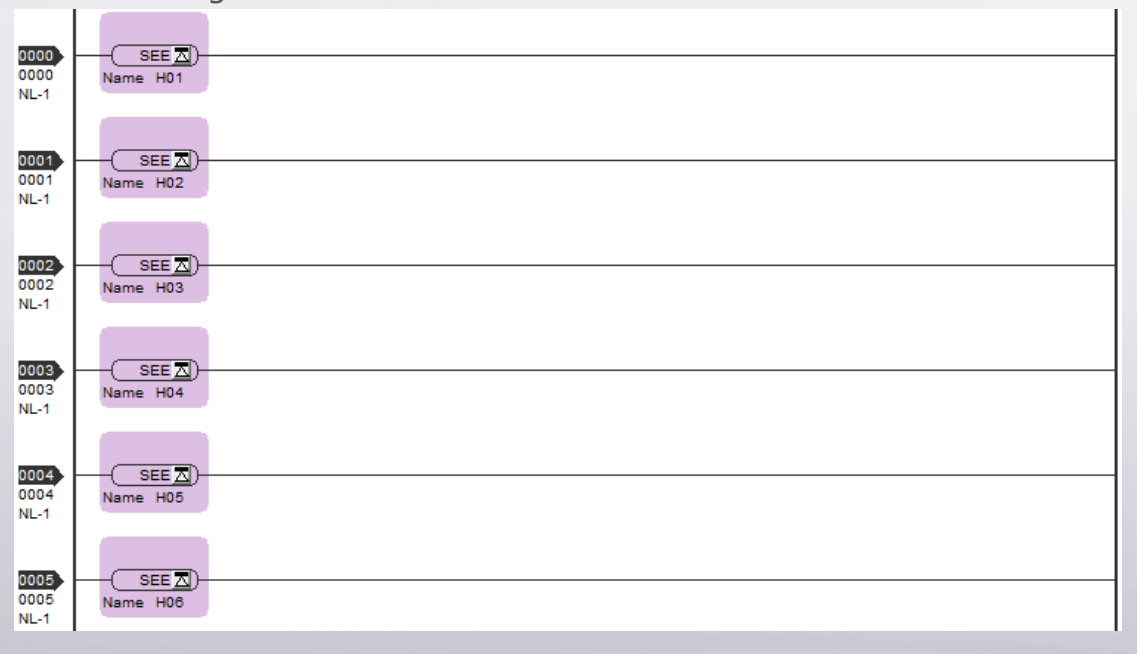

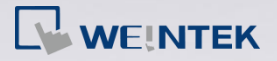

FAQ

**Step 6.** Open Sub Program (the following uses HMI 3 as an example) to build the following commands. The channel number of the assigned HMI is displayed as shown in the following figure.

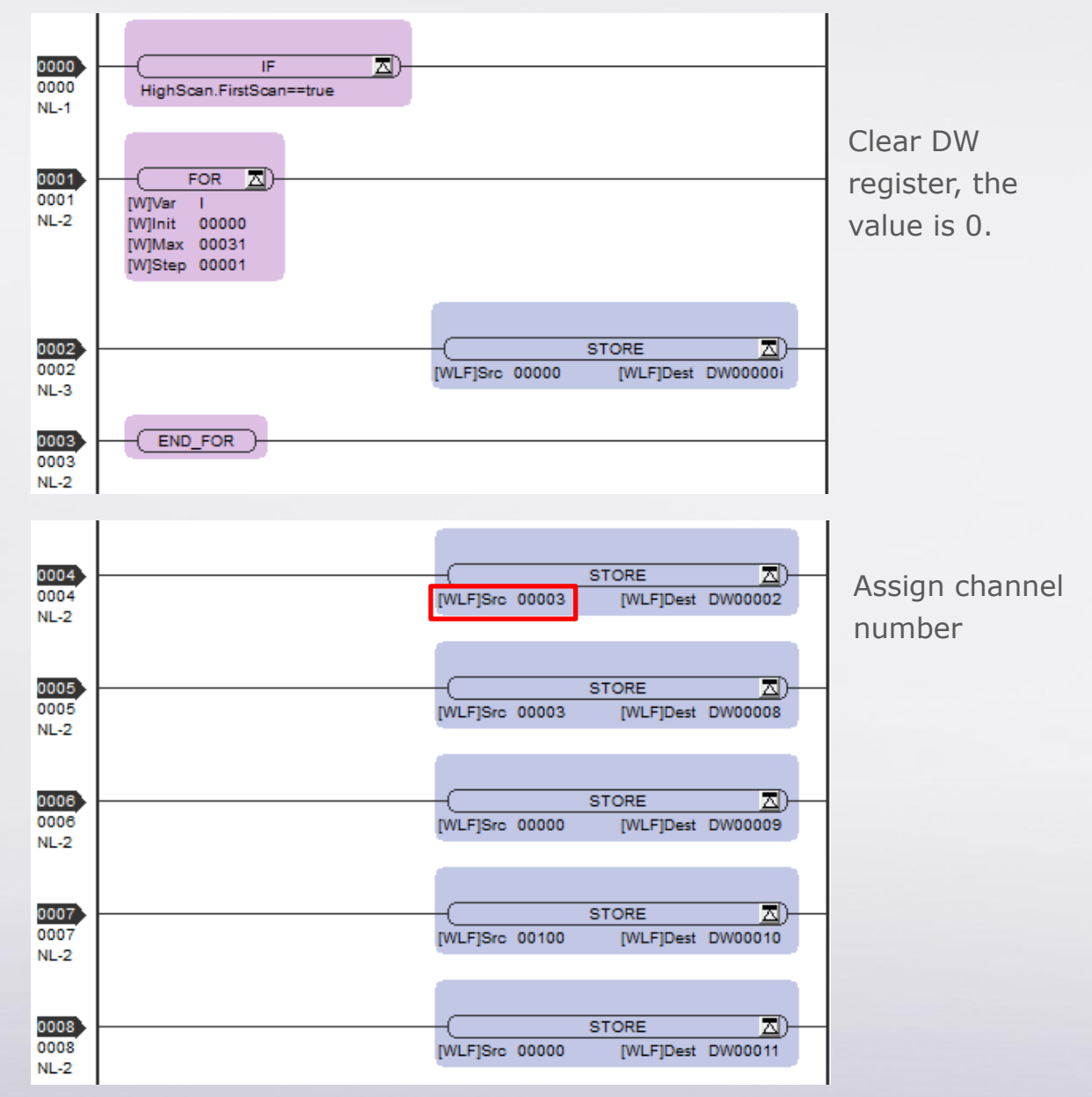

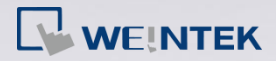

Connect Yaskawa device with multiple HMIs

FAQ

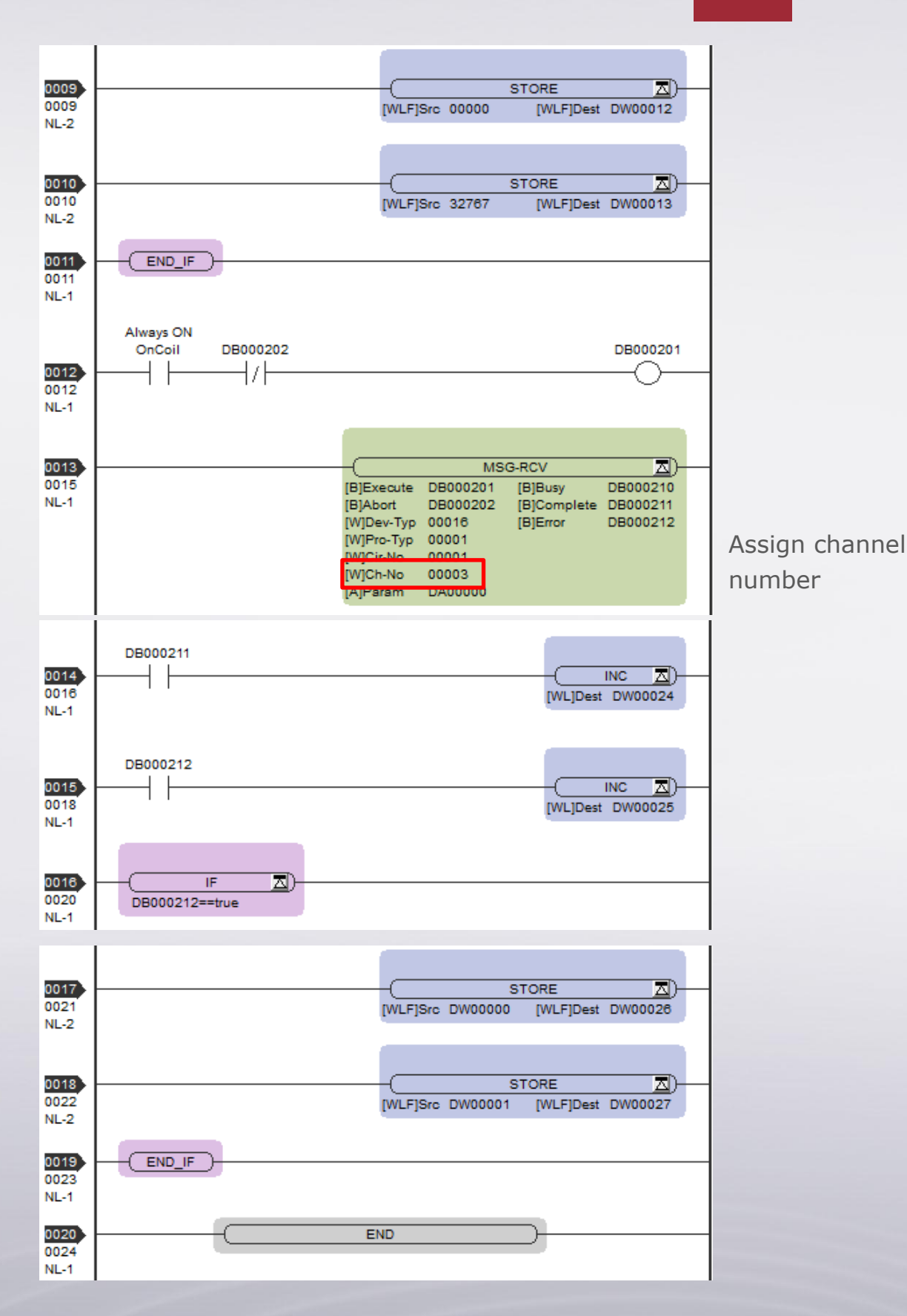

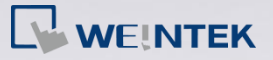

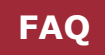

## EasyBuilder communication settings

Step 1. Open EasyBuilder, select [YASKAWA MP Series Memobus (Ethernet)] in PLC type.

| Device Properties                                                        |  |  |  |  |
|--------------------------------------------------------------------------|--|--|--|--|
| Name : YASKAWA MP Series Memobus (Ethernet)                              |  |  |  |  |
| ○ HMI                                                                    |  |  |  |  |
| Location : Local   Settings                                              |  |  |  |  |
| PLC type : YASKA WA MP Series Memobus (Ethemet)                          |  |  |  |  |
| V.1.00, MEMOBUS_ETHERNET.si                                              |  |  |  |  |
| PLC I/F : Ethernet                                                       |  |  |  |  |
|                                                                          |  |  |  |  |
| IP: 192.168.1.5, Port=602 Settings                                       |  |  |  |  |
| Use UDP (User Datagram Protocol )                                        |  |  |  |  |
| PLC default station no. : 1                                              |  |  |  |  |
| Default station no. use station no. variable                             |  |  |  |  |
| Use broadcast command                                                    |  |  |  |  |
| Interval of block pack (words) : 5  Max. read-command size (words) : 125 |  |  |  |  |
| Max. write-command size (words) : 100                                    |  |  |  |  |
| Sequence of events                                                       |  |  |  |  |
| Enable                                                                   |  |  |  |  |
| OK Cancel                                                                |  |  |  |  |

Step 2. Connect each HMI with Yaskawa PLC by using different ports.

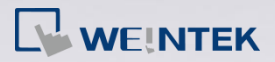

| IP Address Settings                     |                           |  |  |  |  |
|-----------------------------------------|---------------------------|--|--|--|--|
| IP address : 192 . 16<br>Port no. : 602 | 8.1.5                     |  |  |  |  |
| Timeout (sec) : 1.0 🔻                   | Turn around delay (ms): 0 |  |  |  |  |
| Send ACK delay (ms): 0                  | Parameter 1 : 0           |  |  |  |  |
| Parameter 2 : 0                         | Parameter 3 : 0           |  |  |  |  |
| The number of resending commands : 0    |                           |  |  |  |  |
|                                         | OK Cancel                 |  |  |  |  |

For the details of PLC commands please visit Yaskawa official website: <u>http://www.yaskawa.com/global\_home.html</u>